## Videokonferenz mit Jitsi über die BTU Anwendung

Raum betreten über den gesendeten Link. Z.B. <u>https://meet.b-tu.de/TestRaum</u>

| b-tu               |    | ina Falime (to)            |
|--------------------|----|----------------------------|
|                    |    |                            |
|                    |    |                            |
|                    | IF | Liste der<br>Teilnehmer    |
|                    |    |                            |
|                    |    |                            |
| Children Schlieben |    | Einstellungen ,<br>器 + ❶ : |

Videoauflösung senken um die Verbindung zu stabilisieren.

| nstellungen                                    |                                                                        |                                                                                                    |
|------------------------------------------------|------------------------------------------------------------------------|----------------------------------------------------------------------------------------------------|
|                                                |                                                                        |                                                                                                    |
| erato Profit Mene                              |                                                                        |                                                                                                    |
| xderatur:                                      |                                                                        |                                                                                                    |
| Alle Teilnehmer treten stumm geschaltet<br>bei | Deutsch                                                                | ~                                                                                                    |
| Alle Teilnehmer treten ohne Video bei          |                                                                        |                                                                                                    |
| Follow-me für alle Tellnehmer                  |                                                                        |                                                                                                    |
|                                                | Alle Teilnehmer treten ohne Video bei<br>Follow-me für alle Teilnehmer | Alle Tellnehmer treten stumm geschaltet<br>Del<br>Alle Tellnehmer treten stumm geschaltet<br>Follow-me für alle Tellnehmer |

Name vergeben, damit jeder weiß wer man ist.

Jeder Teilnehmer wird am Anfang nur als Teilnehmer angezeigt. Um besser zu erkennen, wer er ist, bitte den Chat öffnen und Vorname und Nachname eingeben. Dieser wird dann als Kürzel angezeigt.

| Geben S | Sie einen Alias zum Chatten ein |
|---------|---------------------------------|
|         | Name                            |

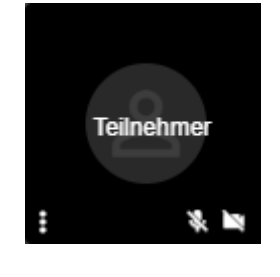

Der Name kann

jederzeit geändert werden. Dazu oben rechts auf das Teilnehmersymbol gehen. Der Name erscheint dann dort. An dieser Stelle mit der Maus reinklicken und den Namen ändern.